## PRMS On-Line Payments easy steps

From next financial 2020-21, PRMS OPD payments shall only be accepted through online payment vide circular. However, till March 2020, OPD payments shall be accepted through Hard Copies.

## Easy Steps:

- 1) Open "**ntpcexemployees.co.in**" portal.
- 2) Login entering your default user id: 6 digit NTPC employee no and password, whatever

if you have changed/saved. If not changed, enter default password DOB (as mentioned in portal).

3) Click on "LOGIN"- tab.

Now, A Dashboard screen will appear. (wherein your personal data will be displayed).

4) In Important Services: Click on "PRMS Certificates & Claim".

Now, a screen will appear.

Here, 'Life Certificate Screen' may appear, but You have to go to Claims Under PRMS.

- 5) For this, click on "Setting" tab (appearing as 3 parallel small lines above in LHS).
- 6) Click on "Claims" radio button.

Now, A "Claims" screen will appear.

- 7) In this Screen:
  - Under "Claim Request Status: you can see your PRMS OPD claim applied status.
  - Under "Claim Payment Status: you can see PRMS OPD claims sanctioned status.
- 8) To apply new Claims: Click on "Add New Claims" button (appearing above).

Now, a "Add New Claims" screen will appear.

Here, you can view all your data (Which were filled in earlier OPD claim format).

Note:

- i) <u>In Quarter status</u> (1 for April-May-June) (2 for July-Aug-Sep) (3 for Oct-Nov-Dec) and (4 for Jan-Feb-March) will be displayed.
- ii) In Balance Claim Ceiling Till date: remaining amount may be claimed, will display.
- iii) <u>In Quarterly Ceiling for claim</u>: 4<sup>th</sup> part of your eligible OPD amount will be displayed. That, indicates that claimed amount shall not be sanctioned if exceeds this ceiling in I- quarter. However, if no amount is claimed in a particular quarter, it can be added & claimed in other quarter.
- 9) Check and ensure your Bank Account, Mobile no , Life Certificate validity etc.
- 10) In "Request Amount field: Enter amount to be claimed.
- 10) Put Tick on blank box. (I understand....)
- 11) Click on "Submit Claim" tab.
- 12) Click on "Close" button.